## Kontraste verstärken – heute mal per "Unscharf maskieren"

Letztes Wochenende war ich in einer historischen Altstadt unterwegs. Leider ließ eine beständige Hochnebeldecke der Sonne keine Chance. Und so habe ich im schattenfreien Licht nur flache, nahezu kontrastfreie Fotos erhalten. Um wenigstens ein paar "knackige" Aufnahmen zu erhalten, habe ich den Grauschleier mit diesem kleinen Trick in Photoshop Elements vertrieben:

- 1. Rufen Sie unter Filter, Scharfzeichnungsfilter den Befehl Unscharf maskieren auf.
- 2. Wählen Sie folgende Einstellungen:
- Schärfe = 30%
- **Radius =** 45%
- Schwellenwert = 0

**Tipp:** Mit diesen Einstellungen in **Unscharf maskieren** lassen sich auch Fotos aufbrezeln, die von nicht so hochwertigen Objektiven etwas weich aufgenommen wurden